#### Introduction au tableur

#### **Eugen Dedu**

Maître de conférences Univ. Bourgogne Franche-Comté, IUT de Belfort-Montbéliard Dépt. R&T, Ipro CART Montbéliard, France oct. 2015

> http://eugen.dedu.free.fr eugen.dedu@univ-fcomte.fr

# Introduction

- Tableur ("spreadsheet") : programme qui manipule et analyse des données numériques
  - tableaux, calculs automatiques, statistiques, graphiques, ...
- Le premier tableur : VisiCalc (1979), par Dan Bricklin (http://en.wikipedia.org/wiki/VisiCalc)
  - son professeur recalculait le résultat à chaque fois qu'il modifiait le tableau
  - un "killer application" : à lui seul il justifie l'achat d'un ordinateur
- Tableurs modernes : LibreOffice Calc, Excel, Gnumeric

## Plan

- Feuille de calcul
- Saisie, sélection, validation et protection de l'entrée
- Calculs, références, fonctions
- Listes, tris, filtres
- Tableaux et graphiques
- Formulaires
- Impression

# Feuille de calcul : divers

- Un document tableur est formé d'une ou plusieurs feuilles
- Une feuille est un tableau de cellules
- Cacher : sélectionner colonnes, ensuite menu contextuel
  - utile pour voir plusieurs colonnes rapprochées
  - rendre à nouveau visible : sélectionner les deux colonnes qui cachent, menu contextuel
- Soft Enter (Enter dans une cellule) : control+entrée
- Menu contextuel->Formater les cellules
  - on retrouve les principes de base : alignement, bordures, ...
  - couleur rouge pour les nombre
  - nombre de décimales

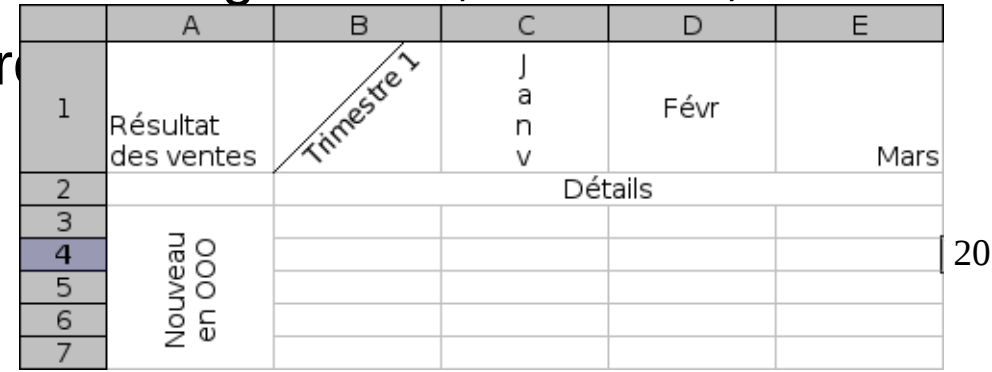

# Feuille de calcul : partie fixe ("freeze") d'une feuille

- Qu'y a-t-il de spécial dans cette figure ?
- Sélection coin haut-gauche + Fenêtre->Fixer

| <u>F</u> ile | <u>F</u> ile <u>E</u> dit <u>V</u> iew Insert F <u>o</u> rmat <u>T</u> ools <u>D</u> ata <u>W</u> indow <u>H</u> elp |                                                                |                |                                |          |     |      |         |      |            |      |                |            |      |             |       |          |     |    |     |    |             |
|--------------|----------------------------------------------------------------------------------------------------|----------------------------------------------------------------|----------------|--------------------------------|----------|-----|------|---------|------|------------|------|----------------|------------|------|-------------|-------|----------|-----|----|-----|----|-------------|
|              | • 🖻                                                                                                    | • 🗔 😹 🛛 🔂 🖗                                                    | 🛛   🔏 🕒 👘 -    | 🛓 [ 🗇 • 🖉 • [ 📿                | Abc      | •   |      |         | J:A  | :4         | in - | 7 [            | <b>N</b>   | ) 😺  | $\Omega$    | ¥     | <b>.</b> |     |    |     |    |             |
| Aria         | 1                                                                                                    | •   11                                                         | ·aaa           | <mark>ª</mark> · ≡ ·   ≡   = = |          |     |      | -       | -    | <u>)</u> 9 | 6 0. | 0 🗓            | .00<br>.00 | .00. | <u>&gt;</u> |       | [        | F • | [  |     |    |             |
| C31          |                                                                                                    | • 🛣 \Sigma                                                     |                | 1                              |          |     |      |         |      |            |      |                |            |      |             |       |          |     |    |     |    | ▼ =         |
|              | Α                                                                                                    | В                                                              | С              | D                              | E        | 0   | P    | Q       | R    | S          | Т    | U              | V          | W    | Х           | Y     | Z        | AA  | AB | AC  | AD | • <u> </u>  |
| 1            | 1                                                                                                    | INTERVENANTS 1415<br>(en vert :<br>responsables de<br>modules) | codes Apogée   | Intitulés PPN                  |          | 46  | 47   | 48      | 49   | 50         | 51   | MEL<br>S1<br>2 | 3          | 4    | 5           | 6     | 9        | 10  | 11 | 12  | 13 |             |
| 36           | É                                                                                                    | Michelot                                                       |                |                                | TP       |     | / pr | emier T | P    |            |      |                |            |      |             |       |          |     |    |     |    |             |
| 37           | 2                                                                                                    | Michelot                                                       |                |                                | TP       |     | / -  |         |      |            |      |                |            |      |             |       |          |     |    |     |    |             |
| 38           | 11                                                                                                    | Dedu                                                           |                |                                | с        | 1.5 |      | 1.5     |      |            |      |                |            |      |             |       |          |     |    |     |    |             |
| 39           | 5                                                                                                    | Dedu                                                           | _              |                                | TD       |     |      | 1.5     |      |            |      |                |            |      |             |       |          |     |    |     |    | <i>3</i> 52 |
| 40           |                                                                                                    | Dedu                                                           | _              | M1106 Initiation au            | TD       |     |      | 1.5     |      |            |      |                |            |      |             |       |          |     |    |     |    |             |
| 41           |                                                                                                    | Skima                                                          | MMX1WEBN       | développement Web              | TP       | 3   | 3    | 3       | 3    | 3          | 3    |                |            |      |             |       |          |     |    |     |    |             |
| 42           |                                                                                                    | Skima                                                          |                |                                | TP       | 3   | 3    | 3       | 3    | 3          | 3    |                |            |      |             |       |          |     |    |     |    |             |
| 43           |                                                                                                    | Skima                                                          |                |                                | TP       | 3   | 3    | 3       | 3    | 3          | 3    |                |            |      |             |       |          |     |    |     |    |             |
| 44           |                                                                                                    | Skima                                                          |                |                                | TP       | 3   | 3    | 3       | 3    | 3          | 3    |                |            |      |             |       |          |     |    |     |    |             |
| 45           |                                                                                                    | Givron                                                         |                |                                | с        | 1.5 |      |         |      |            |      |                |            |      |             |       |          |     |    |     |    |             |
| 46           |                                                                                                    | Givron                                                         |                |                                | TD       | 1.5 |      |         |      |            |      |                |            |      |             |       |          |     |    |     |    |             |
| 47           |                                                                                                    | Givron                                                         |                | M1107 Initiation à la          | TD       | 1.5 |      |         |      |            |      |                |            |      |             |       |          |     |    |     |    |             |
| 48           |                                                                                                    | Givron                                                         | MMX1SIGN       | mesure du signal (après        | TP       |     |      | 3       |      |            |      |                |            |      |             |       |          |     |    |     |    |             |
| 49           |                                                                                                    | Givron                                                         |                | 1206)                          | TP       |     |      | 3       |      |            |      |                |            |      |             |       |          |     |    |     |    |             |
| 50           |                                                                                                    | Givron                                                         |                |                                | TP       |     |      | 3       |      |            |      |                |            |      |             |       |          |     |    |     |    |             |
| 51           |                                                                                                    | Givron                                                         |                |                                | TP       |     |      | 3       |      |            |      |                |            |      |             |       |          |     |    |     |    |             |
| 52           |                                                                                                    | Vanstraceele                                                   |                |                                | С        | 1.5 | 1.5  |         |      |            | 1.5  |                |            |      |             |       |          |     |    |     |    |             |
| 53           |                                                                                                    | Vanstraceele                                                   |                |                                | TD       |     | 1.5  |         | 1.5  | 1.5        | 1.5  |                |            |      |             |       |          |     |    |     |    |             |
| 54           |                                                                                                    | Vanstraceele                                                   |                | M1108 Acquisition et           | TD       |     | 1.5  |         | 1.5  | 1.5        | 1.5  |                |            |      |             |       |          |     |    |     |    |             |
| 55           |                                                                                                    | Vanstraceele                                                   | MMX1CODN       | codage de l'information        | TP       | 3   | 3    |         |      | 3          | 3    |                |            |      |             |       |          |     |    |     |    |             |
| 56           |                                                                                                    | Vanstraceele                                                   |                | (après 1107)                   | TP       | 3   | 3    |         |      | 3          | 3    |                |            |      |             |       |          |     |    |     |    |             |
| 57           |                                                                                                    | Givron                                                         |                |                                | TP       | 3   | 3    |         |      | 3          | 3    |                |            |      |             |       |          |     |    |     |    | -1          |
| •            |                                                                                                    | · · · · · · · · · · · · · · · · · · ·                          | I              |                                |          |     |      |         |      |            |      |                |            |      |             |       | ·        |     |    |     | Þ  |             |
| <            | +                                                                                                    | EDS 1415 S1-S2                                                 | EDS 1415 S3-S4 | formules de calcul             | Dotation | ר   | calc | ul HC   | 2013 | 3          | Rec  | ap_Pr          | of         | Inte | rvena       | nts_M | lodifs   |     |    |     |    |             |
| Shee         | t 1 of                                                                                                    | 6                                                              |                | Defaul                         | t        |     |      |         |      |            | I    | •              |            |      | Avera       | age=  |          |     |    | -0- |    | 75%         |

#### Saisie et sélection

- Lors de l'insertion, une complétion automatique est proposée en fonction des données déjà entrées dans la même colonne
- Toute cellule est identifiée par sa colonne et sa ligne
- Pour sélectionner une ligne entière : cliquer sur son numéro
- Pour sélectionner toute la feuille : coin haut-gauche
- Sélection multiple : control + souris

| 🗙 🗸 = Be | enoît   |       |  |
|----------|---------|-------|--|
| В        | С       | D     |  |
|          |         |       |  |
|          |         |       |  |
|          |         |       |  |
|          |         |       |  |
|          | Prénom  | Temps |  |
|          | Benoît  | 12    |  |
|          | Henry   | 15    |  |
|          | Jacques | 16    |  |
|          | Benoît  | 11    |  |
|          |         |       |  |

# Saisie : validation et protection de l'entrée

- Validation : forcer un utilisateur de votre tableau à entrer une donnée au bon format
  - sélectionner les cellules
  - Données->Validité
- Protection : empêcher certaines cellules d'être modifiées
  - sélectionner les cellules à ne pas protéger
  - Format->Cellules->Protection des cellules, décocher la case protection
  - Outils->Protéger le document>Feuille, activer la protection
    - avec ou sans mot de passe

# Référence d'une cellule

- Une référence (adresse) identifie une cellule ou un groupe de cellules dans une feuille de calcul
- Cette référence est unique et est créée de la façon suivante :
  - titre de la colonne
  - numéro de la ligne
  - éventuellement nom de la feuille
- Exemples :
  - A1 : la cellule à l'intersection de la colonne A et de la ligne 1
  - B4:B7 : cellules de B4 à B7
  - C6;C8:E8 : cellules C6, C8, D8 et E8
  - C8:D10 impossible !

# Calculs

• Ils débutent par =

|   | SOMME     | × | =A | A1+A2+A3 |
|---|-----------|---|----|----------|
|   | Α         | В |    | С        |
| 1 | 2         |   |    |          |
| 2 | 4         |   |    |          |
| 3 | 5         |   |    |          |
| 4 | =A1+A2+A3 |   |    |          |
| Γ | ,         |   |    |          |

|   | A4 💌 | <b>=</b> =A | A1+A2+A3 |
|---|------|-------------|----------|
|   | А    | В           | С        |
| 1 | 2    |             |          |
| 2 | 4    |             |          |
| 3 | 5    |             |          |
| 4 | 11   |             |          |
| Г |      |             |          |

- Toutes les cellules de calcul sont automatiquement mises à jour
- Pour afficher les formules à la place des valeurs : Outils->Options->Tableur->Visualisation
- Calculs automatiques : à droite de la barre d'état, affiche des informations sur les cellules sélectionnées : somme, moyenne, max, min, ...
  - les cellules non numériques sont ignorées

# Types de références

- 3 types, qui diffèrent seulement lors d'un copier-coller
- Référence entre feuilles : Feuille2.A5

Référence relative (B2), change en fonction des coordonnées des cellules copiée et collée :

|   | D2 💌    | = =( | B2+C2)/2 |         |
|---|---------|------|----------|---------|
|   | A       | В    | С        | D       |
| 1 | Prénom  | Math | Physique | Moyenne |
| 2 | Jules   | 10   | 12       | 11      |
| 3 | Raymond | 12   | 14       |         |
| 4 | Roger   | 14   | 8        |         |
| _ |         |      |          |         |

| D3 🗾 |   | D3 💌    | = =( |          |         |
|------|---|---------|------|----------|---------|
|      |   | A       | В    | С        | D       |
|      | 1 | Prénom  | Math | Physique | Moyenne |
| 1    | 2 | Jules   | 10   | 12       | 11      |
|      | 3 | Raymond | 12   | 14       | 13      |
|      | 4 | Roger   | 14   | 8        |         |
|      | - | _       |      |          |         |

Référence absolue (\$B\$2), ne varie pas :

|                    | D2 🔽                                | =                             | =(\$B\$2+\$C\$2)                                          | 12                            |         |
|--------------------|-------------------------------------|-------------------------------|-----------------------------------------------------------|-------------------------------|---------|
|                    | A                                   | В                             | C                                                         | D                             |         |
| 1                  | Prénom                              | Math                          | Physique                                                  | Moyenne                       |         |
| 2                  | Jules                               | 1                             | 0 1                                                       | 2 11                          | 1       |
| 3                  | Raymond                             | 1                             | 2 1                                                       | 4                             |         |
| 4                  | Roger                               | 1                             | 4                                                         | 8                             |         |
| Ε                  | 1                                   |                               |                                                           |                               |         |
|                    |                                     |                               |                                                           |                               |         |
|                    |                                     |                               |                                                           |                               | _       |
|                    | D3 💌                                | = =                           | =(\$B\$2+\$C\$2)/                                         | 2                             |         |
|                    | D3 <u>-</u>                         | = =<br>                       | =(\$B\$2+\$C\$2)/<br>C                                    | 2<br>D                        |         |
| 1                  | D3 <u> </u>                         | B<br>Math                     | :(\$B\$2+\$C\$2)/<br>C<br>Physique                        | 2<br>D<br>Moyenne             |         |
| 1                  | D3 <u>–</u><br>A<br>Prénom<br>Jules | <b>=</b> =<br>B<br>Math<br>11 | :(\$B\$2+\$C\$2)/<br>C<br>Physique<br>D 12                | 2<br>D<br>Moyenne             |         |
| 1<br>2<br><b>3</b> | D3 <u> </u>                         | <b>B</b><br>Math<br>11        | :(\$B\$2+\$C\$2)/<br>C<br>Physique<br>D 12<br>2 14        | 2<br>Moyenne<br>11            |         |
| 1<br>2<br>3<br>4   | D3 <u> </u>                         | B<br>Math<br>11<br>12<br>14   | :(\$B\$2+\$C\$2)/<br>C<br>Physique<br>D 12<br>2 14<br>4 8 | 2<br>Moyenne<br>2<br>11<br>11 | 10 / 20 |

# **Copier/coller particuliers**

- Avec le clavier : ctrl-c (ou ctrl-x), ctrl-v
- Copier avec la souris : sélectionner la/les cellules avec formule à copier, ensuite :
  - placer le pointeur au coin (bas droit) de D2
  - cliquer-glisser vers le bas jusqu'à D4
  - => effectue un copier-coller de la formule de D2 dans chaque cellule entre D3 et D4

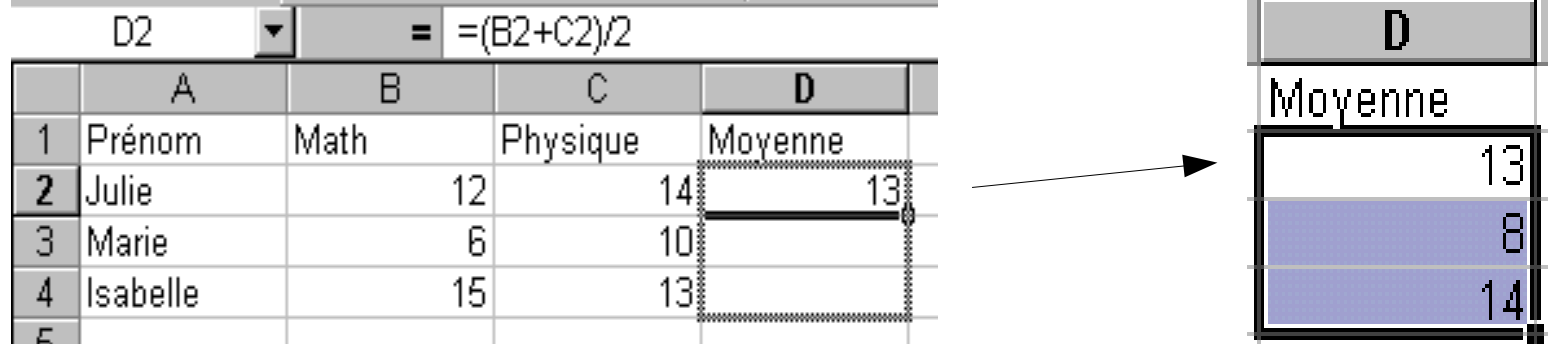

- Collage spécial : comment copier la valeur d'une cellule qui contient une formule ?
  - barre d'outils : Coller->Texte non formaté
  - ou bien Menu contextuel->Collage spécial

#### Fonctions

- +, -, \*, /, mais il y a beaucoup d'autres fonctions :
  - mathématiques : partie entière, sinus, log, ...
  - date et heure : date, weekday, ...
  - statistiques : average, ...
  - texte : concatenate, len, ...
  - logique : and, false, if, ...
- Saisie :
  - manuelle : =average(B3:B5)
    - B3:B5 peuvent aussi être obtenues en cliquant sur elles avec la souris
  - auto-pilot : barre d'outils, bouton f(x)

# Exemple de fonction : IF

- Permet d'afficher des résultats différents dans une cellule en fonction d'une condition simple : SI ... ALORS ... SINON ...
- IF (condition ; valeurSiOui ; valeurSiNon)
  - exemple : =IF (A2="vert" ; "passe" ; "arrêt")
- Condition :
  - =, <, >, <=, >=, <>
- Valeur :
  - nb ou texte entre guillemets
  - référence d'une cellule

|   | .5          |                                |
|---|-------------|--------------------------------|
|   | A           | ∖В                             |
| 1 | COULEUR FEU | ACTION                         |
| 2 | vert        | =SI(A2="vert";"passe";"arrêt") |
| 3 | rouge       | =SI(A3="vert";"passe";"arrêt") |
| 4 | vert        | =SI(A4="vert";"passe";"arrêt") |
| 5 | orange      | =SI(A5="vert";"passe";"arrêt") |
| 6 | rouge       | =SI(A6="vert";"passe";"arrêt") |
| 7 |             |                                |

В

ACTION

passe arrêt

passe

arrêt

arrêt

A COULEUR FEU

vert

rouge vert

orange rouge

#### Listes

- Manipulation avec la souris :
  - soit prédéfinie (jour, mois) : on étend à partir du coin basdroit
    - Outils->Options->Listes triées pour en créer d'autres
  - soit entrer les deux premières valeurs, sélectionner les deux cellules, ensuite étendre : le pas est reproduit (progression arithmétique)

|          | janvier | février | mars     | avril | mai                     |
|----------|---------|---------|----------|-------|-------------------------|
| 00000000 | 1       | 2       | 3        | 4     | 5                       |
|          | lundi   | mardi   | mercredi | jeudi | ven <mark>i p</mark> di |
| Τ        |         |         |          |       |                         |

- Sélection, ensuite Édition->Remplir->Série
  - type de série et incrémentation

## Listes : tris

- Sélectionner la partie à trier, ensuite Données->Trier
  - ascendant/descendant, par ligne ou par colonne
- Exemples de sélections :
  - une colonne : trie les valeurs de cette colonne seulement !
  - une cellule : lors du tri une sélection est faite automatiquement
    - la recherche de l'intervalle de lignes s'arrête à la première ligne vide !
- Tris à critère multiple possible
  - d'après colonne V, ensuite colonne I (si cellule identique en V)

#### Listes : filtres

- Permet d'afficher que les lignes ayant une certaine valeur
  - exemple : sélectionner les étudiants ayant la note 14
- Données->Filtres->Autofiltre
  - des listes de choix (combobox) apparaissent sur la ligne d'en-tête (la 1ère ligne), permettant de faire le choix de la valeur
- Pour réafficher les lignes cachées :
  - Données->Filtres->Autofiltre
  - ou manuellement, voir sélection cellules

# Tableaux et graphiques

- Tableau : une zone rectangulaire sélectionnée
- Mise en forme tableau : sélection +

Format->AutoFormat

- beaucoup de styles disponibles
- Graphiques : sélection + Insertion->Objet->Diagramme
  - beaucoup de styles disponibles
  - par ligne ou par colonne !
  - titre, légende, axe, quadrillage

|        | 2004 | 2005 |
|--------|------|------|
| Achats | 10   | 20   |
| Ventes | 30   | 40   |

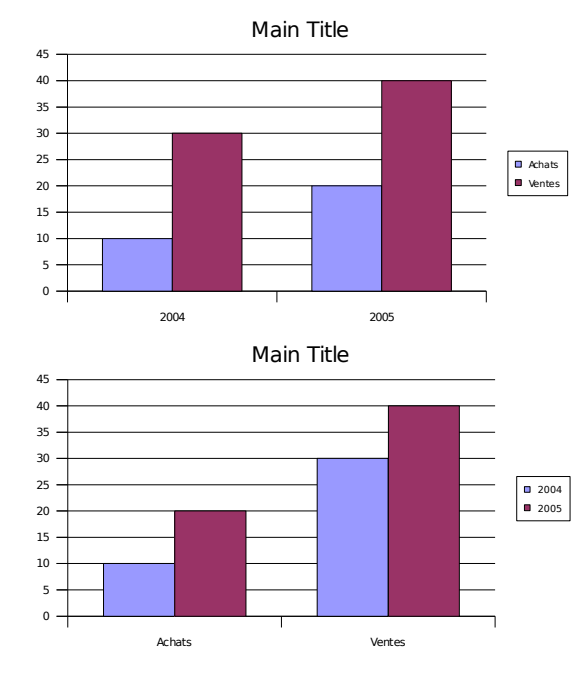

#### Formulaires

- Permet de faire des documents interactifs
- L'outil est associé à une cellule, en fonction de laquelle on peut tout faire...
- Affichage->Barres d'outils->Ébauche de formulaire
- Bouton, bouton d'option (radiobox), case à cocher (checkbox), ..., zone de liste (list), liste de choix (combobox)

Mode ébauche (conception) actif/inactif

ABĨ

96F 08

An An

#### Formulaires : exemples

- Bouton : effectuer un tri dans un tableau
  - enregistrement de la macro de tri : Outils->Macro
  - association de la macro au bouton : Menu context->Contrôle
- Case à cocher : mettre TRUE ou FALSE dans une cellule en fonction de l'état de la case
  - Menu contextuel->Contrôle->Donnée->Cellule liée
  - TRUE et FALSE ne doivent pas être écrits entre guillemets, e.g. IF (A5=TRUE;...;...)
- Zone de liste : y rajouter des valeurs
  - sélection des cellules
  - association à une cellule, qui aura la valeur de la liste

#### Impression

- Avant d'imprimer, utiliser Aperçu, pour vérifier les sauts de page
  - ou bien Affichage->Aperçu des sauts de page
- Imprimer une partie de la feuille :
  - sélectionner les cellules à imprimer
  - Format->Zones d'impression
  - plusieurs sélections possibles